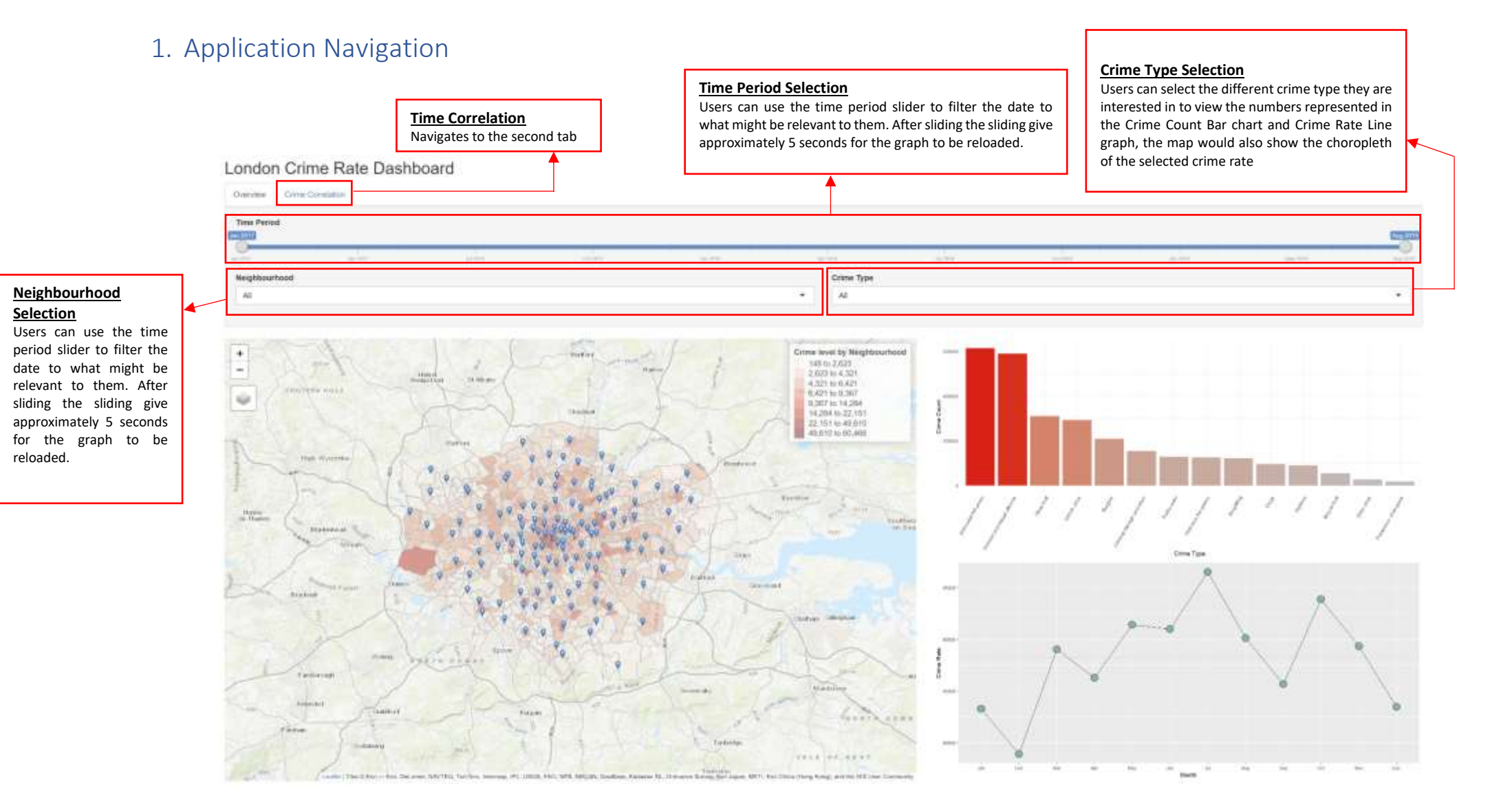

## 2. Choropleth Map (1<sup>st</sup> Tab)

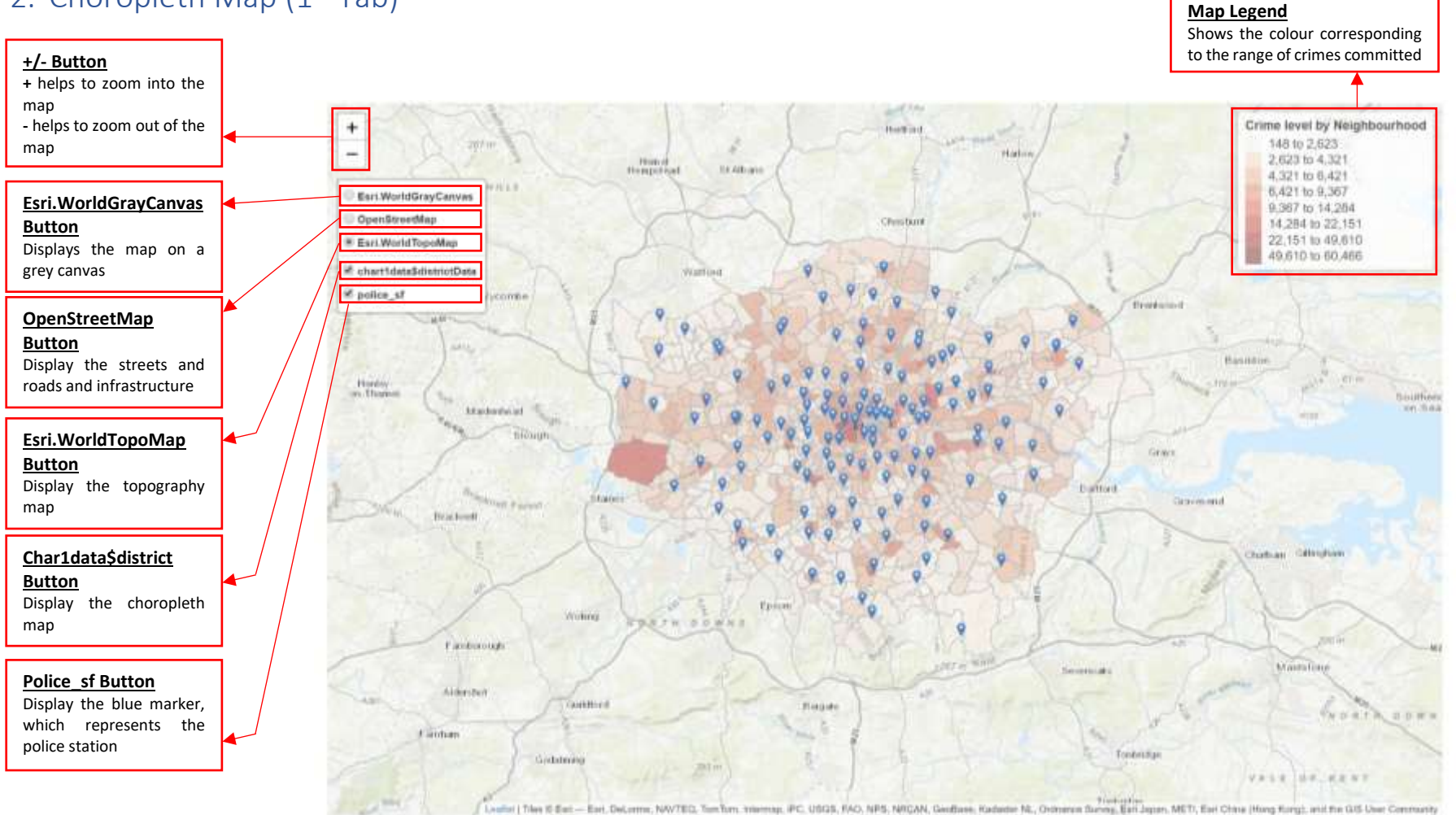

## 3. 2<sup>nd</sup> Tab Filters

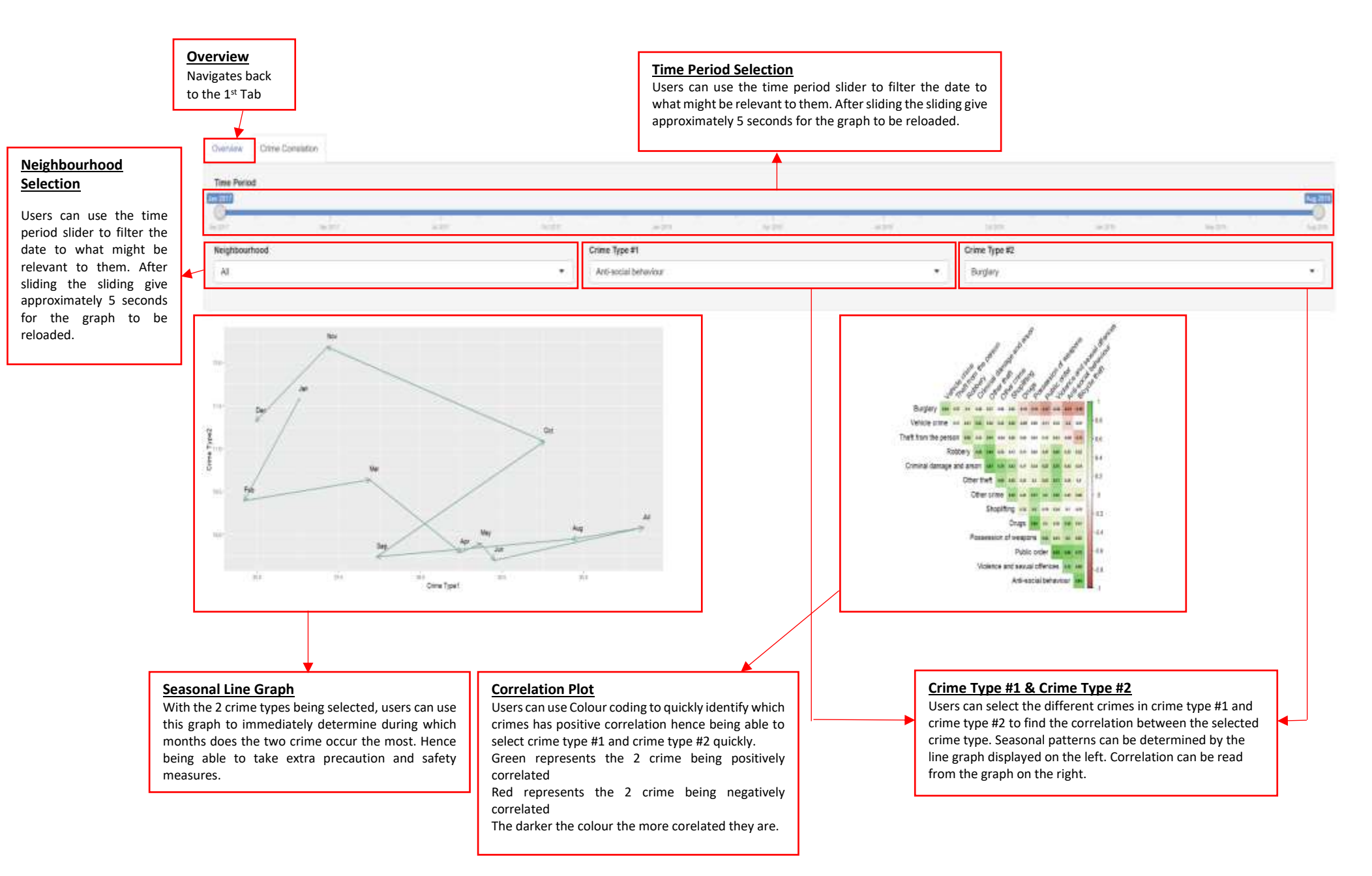